## Change Password

Your district has configured the Frontline Health Portal. If you have been granted password rights, you may be able to change your password from within the Health Portal.

| B Welcome to your<br>HEALTH POR |                         |              |                      |  |              |
|---------------------------------|-------------------------|--------------|----------------------|--|--------------|
| Health Portal Home My           | Account - Help - Sign ( | Dut          |                      |  |              |
| Select Person Barnes            | ccount Details          | Add Person   |                      |  | Send Message |
| Student Information             |                         |              |                      |  |              |
| Barnes, Lucas                   |                         | District ID: | 9276                 |  |              |
| Birth Date:                     | 10/01/2009              | Age:         | 10 yrs., 10 mos.     |  |              |
| Gender:                         | Male                    | School:      | Frontline Elementary |  |              |
| Home Room:                      |                         | Teacher:     | Jones, Nancy         |  |              |

Health Portal Home page (partially shown) with the My Account menu

To change your password, select My Account>Change Password to view the Change your password page.

| Belcome to your<br>HEALTH PORTAL                                                                                                    |
|----------------------------------------------------------------------------------------------------|
| Health Portal Home My Account ▼ Help ▼ Sign Out                                                                                                    |
| Change your password                                                                                                    |
| Old Password:                                                                                                    |
| Electronic Service Agreement                                                                                                    |
| HealthOffice/Anywhere<br>Electronic Signature Acknowledgement and Consent<br>By logging into any module of the HealthOffice Anywhere software application and changing the system's default pass<br>acknowledge, consent and agree that all data entered and saved to the HealthOffice Anywhere database while your log<br>displayed as "Recorded by" will constitute your Electronic Signature and will have the same legal effect as if you had ai |

Change your password page (partially shown)

Enter your **Old Password** and **New Password**, then re-enter your new password in the **Confirm New Password** field.

Review the Electronic Service Agreement and select I have read and agree to the Electronic Signature Acknowledgement and Consent.

Click Change Password.